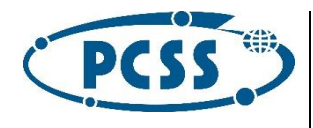

# Instrukcja generowania podręcznika dla aplikacji offline dla Windows

Platformy Technologicznej epodreczniki.pl w wersji 3.0

Poznań, 30 listopada 2015 r.

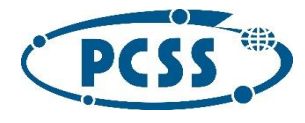

# Spis treści

| Paczka                                                               | 3 |
|----------------------------------------------------------------------|---|
| • struktura paczki:                                                  | 3 |
| Tworzenie paczki                                                     | 3 |
| Krok 1. Pobieranie plików modułów i WOMI                             | 3 |
| Krok 2. Modyfikacja WOMI                                             | 4 |
| Krok 3. Pobieranie skryptów js i generowanie głównego pliku kolekcji | 5 |
| Krok 4. Okładki (Cover.png)                                          | 5 |
| Krok 5. Strona z szczegółami podręcznika                             | 5 |
| Krok 6. Plik data.xml                                                | 5 |
| Szablon pliku data.xml                                               | 6 |
| Przykładowy plik data.xml                                            | 7 |

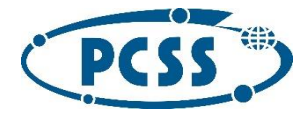

## Paczka

Po wykonaniu niżej wynienionych kroków instrukcji należy połączyć wszystkie zasoby w paczkę zip.

- nazwa paczki to collection-ee.zip
- struktura paczki:
- o id-podrecznika.html
- o static
- o global
- o content
  - collection
    - {collection\_id}
      - {collection\_ver}
        student
        - student-canon
          - {module\_id}
            - module.html
          - ...

- womi
  - {womi\_id}
    - [pliki zwiazane z womi]
  - ...
- o id-podrecznika
  - data.xml
  - Cover.png
  - details.html
  - CSS
  - font

### Tworzenie paczki

#### Krok 1. Pobieranie plików modułów i WOMI

Na serwerze Portalu należy uruchomić powłokę Django (./manage.py shell) i wykonać następujący kod (przykład dla kolekcji id=121213 w wersji 1):

from preview.parsers import PreviewContentParser

from repo.objects import drivers

c = PreviewContentParser.imported\_collection\_variant('121213', '1', 'student-canon')

```
with open('/tmp/urls_static_ge_reader', 'w') as out:
```

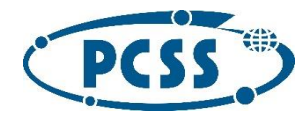

## Poznańskie Centrum Superkomputerowo-Sieciowe ICHB Polska Akademia Nauk

for m in c.get\_all\_module\_occurrences():

out.write(m.html\_url + '\n')

for w in c.referred\_womis\_overall:

rw = drivers.bind('womi', w.identifier, w.version)

for f in rw.files:

out.write(f.preview\_url + '\n')

W ścieżce /tmp/urls\_static\_ge\_reader powstał plik, z listą adresów URL do pobrania plików modułów oraz plików WOMI wchodzących w skład tej kolekcji. Należy pobrać wszystkie te pliki, zachowując ich strukturę katalogową wyrażoną w adresach URL.

#### Krok 2. Modyfikacja WOMI

- 1. Dla każdego WOMI dodać pusty plik o nazwie **{id\_coll}.collection**, który będzie pomocny przy usuwaniu kolekcji z urządzenia.
- 2. Jeżeli w katalogu z id womi pierwszy katalog to "1", czyli numer wersji womi, to należy go usunać a wszystkie zasoby womi przenieść katalog wyżej.
  - 1. przykładowo dla pliku manifest.json dla womi o id=123:
    - 1. błędna ścieżka: /womi/123/1/metadata.json
    - 2. poprawna ścieżka: /womi/123/metadata.json
- 3. Dla womi typu dźwięk węzeł "engine" o wartości "audio" (plik manifest):
  - jeżeli główny plik audio nie został pobrany to należy go pobrać z repoAV/{womild} i zapisać pod nazwą "audio.mp4",
  - wygenerowanie pliku meta.json i umieszczenie w głównym katalogu womi o zawartości: {Profiles:[audio\_med\_aac],Subtitles:[],AltAudio:0,MaterialId:var\_Womild,AllowDistribution:tr ue,Duration:var\_duration,Ready:true} gdzie:
  - 3.
- 1. var\_Womild to id womi
- 2. var\_duration wartość należy pobrać z repoAV/<u>meta/</u>{womild}
- 4. dla womi typu video węzeł "engine" o wartości "video" (plik manifest):
  - jeżeli główny plik video nie został pobrany to należy go pobrać z repoAV/{womild} i zapisać pod nazwą "video.mp4",
  - wygenerowanie pliku meta.json i umieszczenie w głównym katalogu womi o zawartości: {Profiles:[mp4\_hi\_hl],Subtitles:[var\_subtitles],AltAudio:0,MaterialId:var\_Womild,AllowDistrib ution:true,Duration:var\_duration,Ready:true} gdzie:
    - 1. var\_Womild to id womivar\_subtitles
      - 1. jeżeli dla filmu istnieją napisy [repoAV/{womild}\_subtitles]
        - 1. do tablicy "Subtitles" wpisujemy wartość "subtitles"
        - 2. pobieramy plik z napisami i zapisujemy jako "subtitles.txt"
      - dla captions sytuacja analogiczna jak wyżej (link do repo repoAV/{womild}\_captions] (zmiana "subtitles" na "captions").

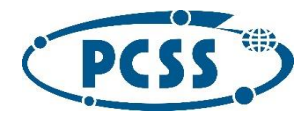

## Poznańskie Centrum Superkomputerowo-Sieciowe ICHB Polska Akademia Nauk

3. var\_duration:

1. wartość należy pobrać z repoAV/meta/{womild}.

5. Adres zmiennej repoAV to <u>http://av.epodreczniki.pl/RepositoryAccess/</u> w środowisku produkcyjnym - należy ustawić odpowiednio.

#### Krok 3. Pobieranie skryptów js i generowanie głównego pliku kolekcji

Żeby uzyskać statyczne pliki potrzebne do uruchomienia aplikacji należy:

- uruchomić instancję portalu
- wykonać polecenie w virtual env dla portalu:
  - •

python manage.py build\_ge\_reader <identifier> <version> <variant> -settings=portal.settings.instances.static\_reader --path= /sciezka/do/katalogu

- zostanie zbudowany index.html dla kolekcji o identifier, version i variant (np. "studentcanon"), wszystko zostanie zapisane pod ścieżką z --path
- w katalogu utworzą się również pliki statyczne (skrypty js, css itp)
- plik index.html należy zmienić na <numer kolekcji>.html
- usunąć zawartość pliku \global\libraries\epo\frame\_script.js.

Ustawienia dotyczące generowania paczki są w wyżej importowanym pliku portal.settings.instances.static\_reader.

#### Krok 4. Okładki (Cover.png)

Okładki powinny być pobierane per tom (pora roku) z pliku z metadanymi kolekcji *collection.xml/col:collection/col:metadata/ep:e-textbook/ep:cover*.

#### Krok 5. Strona z szczegółami podręcznika

Jest to strona na której znajdują się szczegółowe informacje o kolekcji. W aplikacji offline ta stronka składa się z pliku "details.html" i katalogów: "css" i "font". Katalogi są takie same dla każdej klasy i każdego tomu (pora roku). Natomiast w pliku "details.html" trzeba zmienić numer klasy w trzech miejscach "var\_school\_class". Paczka z strona szczegółową to epodreczniki-windows/ details\_page.zip.

#### Krok 6. Plik data.xml

Zmiany w szablonie pliku data.xml (zamieszczony poniżej):

var\_coll\_id

- collection.xml/col:collection/col:metadata/md:content-id

var\_coll\_ver

- collection.xml/col:collection/col:metadata/md:version
 var\_school\_id

zgodnie z http://api.epodreczniki.pl/schools/

var\_school\_class

- collection.xml/col:collection/col:metadata/ep:e-textbook/ep:class

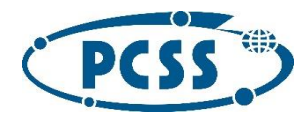

## Szablon pliku data.xml

- <?xml version="1.0" encoding="UTF-8"?>
- <CollectionDataItem>
- <Id>var\_coll\_id</Id>
- <ContentId>var\_coll\_id</ContentId>
- <Title>var\_coll\_title</Title>
- <Abstract/>
- <School>
- <Id>var school id</Id>
- <EducationLevel>Podstawowa</EducationLevel>
- <Class>var\_school\_class</Class>
- </School>
- <Subject>
- <Id>9</Id>
- <Subject>Edukacja wczesnoszkolna</Subject>
- </Subject>
- <Published>true</Published>
- <Version>var\_coll\_ver</Version>
- <Language>pl</Language>
- <License>http://creativecommons.org/licenses/by/3.0/pl/legalcode</License>
- <Created>2014-08-22</Created>
- <Revised>2014-08-22</Revised>
- <IsDummy>false</IsDummy>
- <Authors/>
- <Keywords/>
- <Cover>Cover.png</Cover>
- <CoverThumb>Cover.png</CoverThumb>
- <Link>//www.epodreczniki.pl/reader/c/var\_coll\_id/v/var\_coll\_ver/t/student-canon</Link>

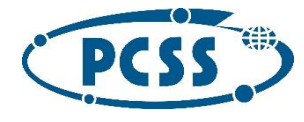

</CollectionDataItem>

# Przykładowy plik data.xml

#### data.xml

<?xml version="1.0" encoding="UTF-8"?> <CollectionDataItem> <Id>236925</Id> <ContentId>236925</ContentId> <Title>Klasa 1 - Jesień</Title> <Abstract/> <School> <Id>1</Id> <EducationLevel>Podstawowa</EducationLevel> <Class>1</Class> </School> <Subject> <Id>9</Id> <Subject>Edukacja wczesnoszkolna</Subject> </Subject> <Published>true</Published> <Version>1</Version> <Language>pl</Language> <License>http://creativecommons.org/licenses/by/3.0/pl/legalcode</License> <Created>2014-08-22</Created> <Revised>2014-08-22</Revised> <IsDummy>false</IsDummy> <Authors/> <Keywords/>

<Cover>Cover.png</Cover>

<CoverThumb>Cover.png</CoverThumb>

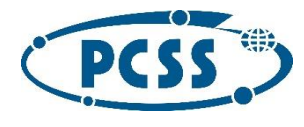

# Poznańskie Centrum Superkomputerowo-Sieciowe ICHB Polska Akademia Nauk

<Link>//www.epodreczniki.pl/reader/c/236925/v/1/t/student-canon</Link>

</CollectionDataItem>